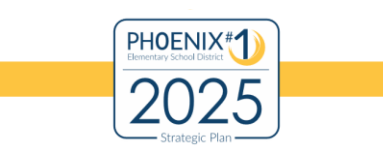

#### January 2019

The Governing Board is responsible for prescribing and enforcing District policy for the governance of schools. Policies adopted by the Governing Board will be consistent with Arizona Revised Statutes or rules prescribed by the State Board of Education. *ARS 15-341.A.1*. The Governing Board approves Policy through the First Reading and Second reading process at regularly scheduled board meetings.

The Governing Board delegates authority to the Superintendent to implement Policy through the development of Regulations or Exhibits, as needed. The Superintendent informs Governing Board members of Regulations or Exhibits and authorizes the publication in the District Policy Manual.

The Governing Board approved an updated District Policy Manual on November 8, 2018. This update ensures the Policy Manual is compliant with Arizona Revised Statutes, Title 15. The Policy Manual will undergo additional review to ensure district policies reflect the vision and mission of the District, as well as the goals of the 2025 Strategic Plan.

All existing print copies of the Policy Manual are outdated and should be recycled. A print option (described later) is available should print copies be necessary.

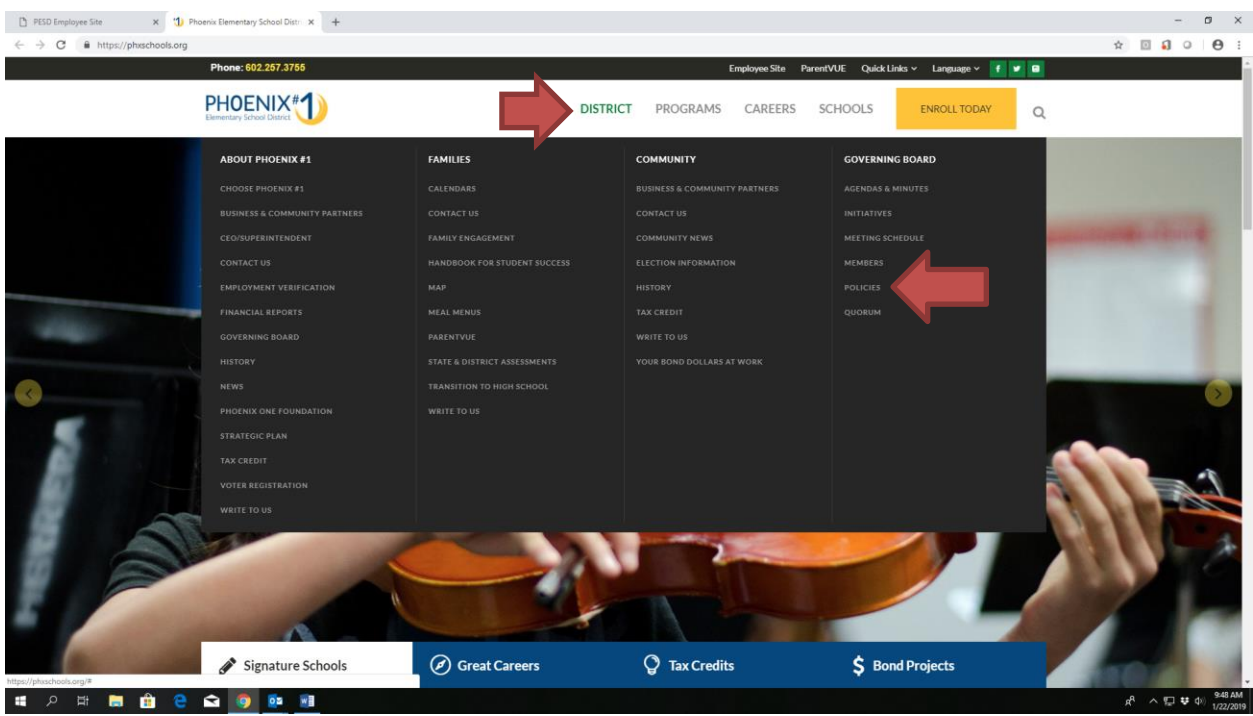

Step 1: Go to the District website: <u>www.phxschools.org/district/policies</u>.

For additional information regarding the Policy Manual, please call (602) 257-3806.

Page 1 of 8

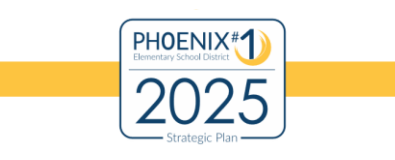

January 2019

**Step 2:** The screen below will open after clicking "policies". The District Policy Manual is located on the left menu.

To open the Introduction to the manual, click on "Phoenix Elementary School District No. 1." The Introduction contains definitions and guidance related to the manual. The Policy Manual is organized in twelve sections from A to L. No username or password is needed to access the District Policy Manual.

**Policy Bridge** is the software used by the Arizona School Boards Association to edit the policy manual. Three staff members have access to Policy Bridge, including the Superintendent, Assistant to Superintendent/Policy & Strategy, and the Superintendent's Administrative Assistant. Private and Public Access are further explained under the logon button.

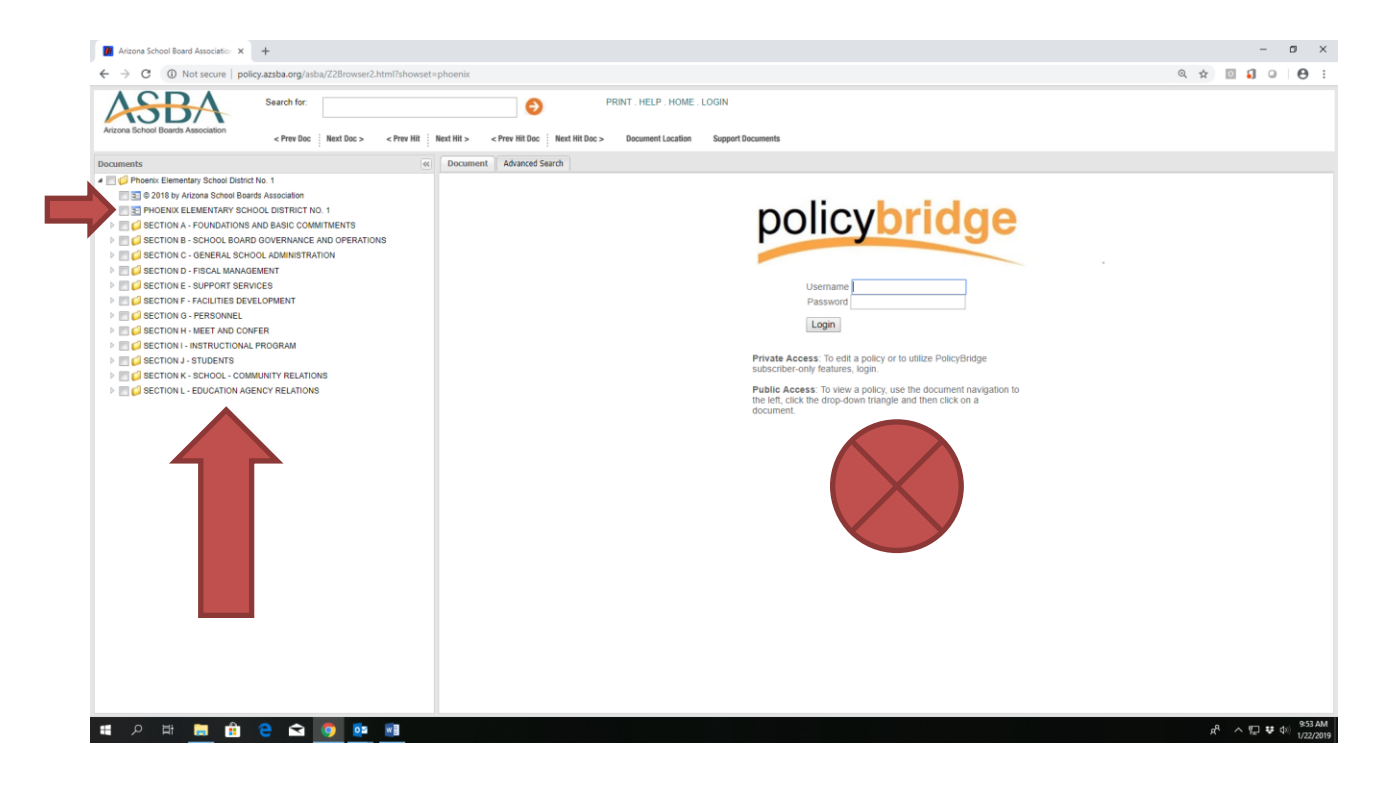

For additional information regarding the Policy Manual, please call (602) 257-3806. Page **2** of **8** 

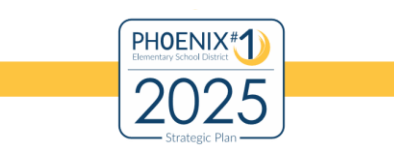

January 2019

**Step 3:** To open a Section of Policy, click on the small arrow to the left of the desired section. For example, the Instructional Program section is expanded. Open a document by clicking on the title.

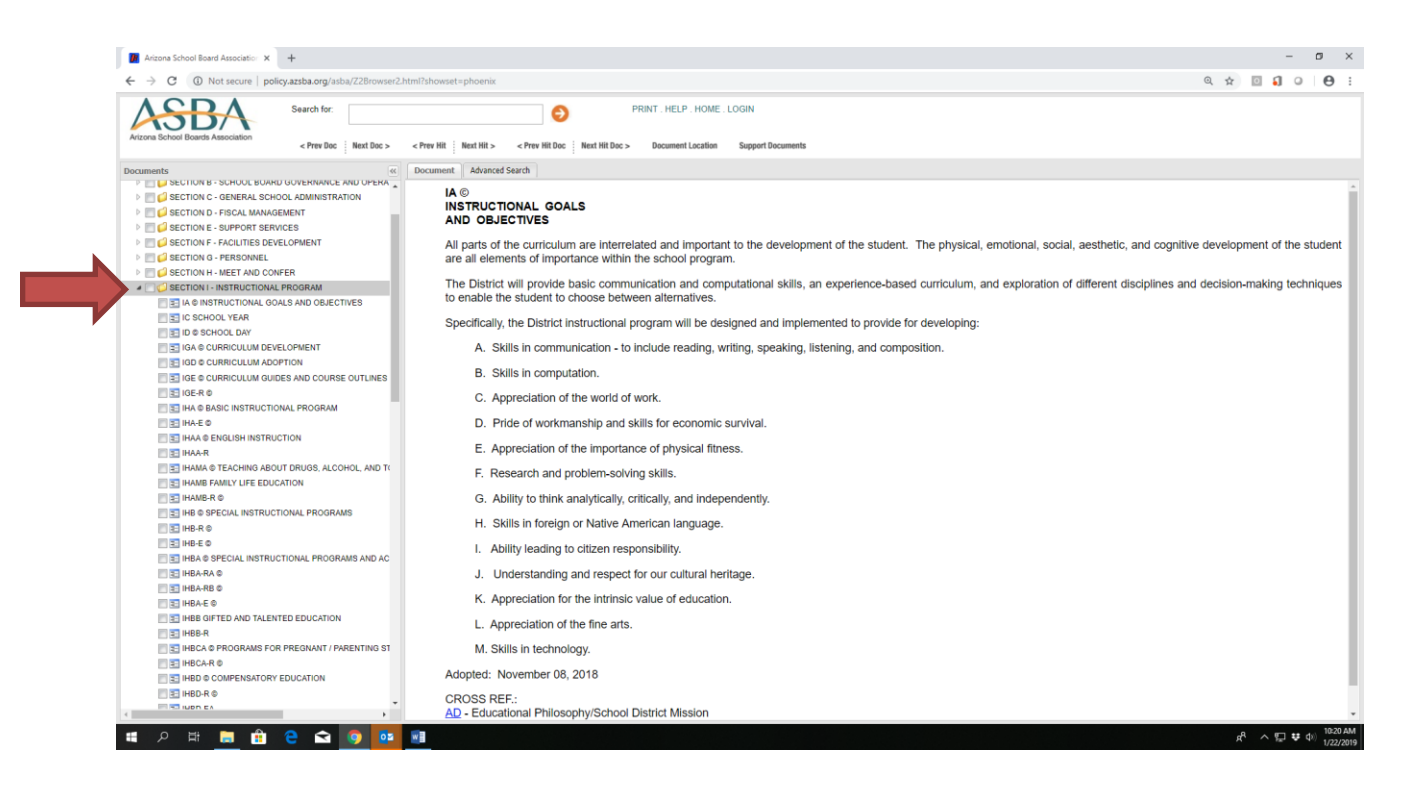

For additional information regarding the Policy Manual, please call (602) 257-3806.

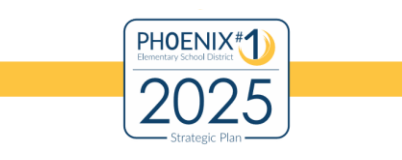

January 2019

**Step 4:** To print a policy, regulation, or exhibit, click on the gray box in front of the desired document(s). More than one document can be printed in one print session. Click on "print" located at the top of the screen.

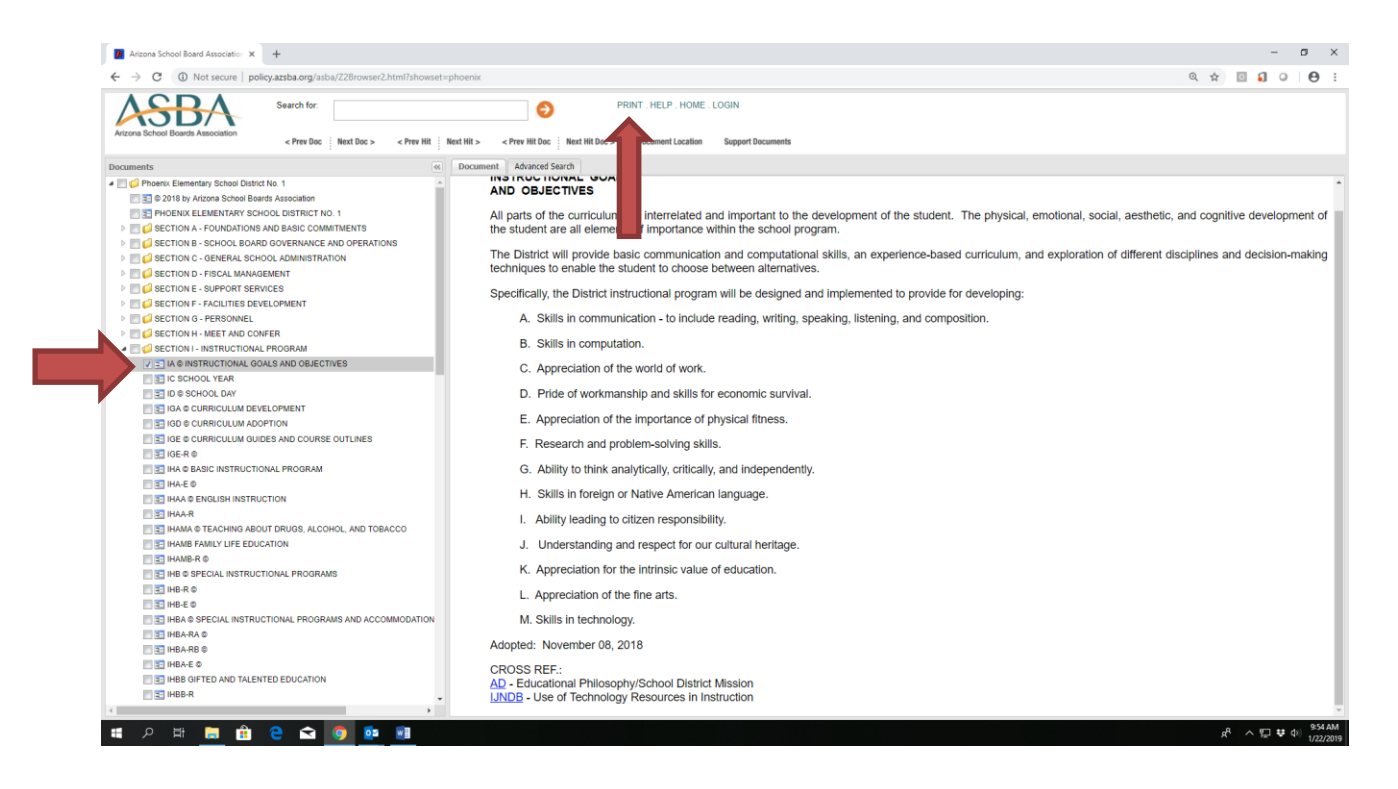

For additional information regarding the Policy Manual, please call (602) 257-3806.

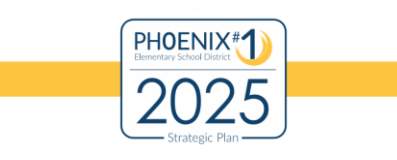

January 2019

**Step 5:** After clicking "print", the following print screen opens. Expand the screen for more printing options.

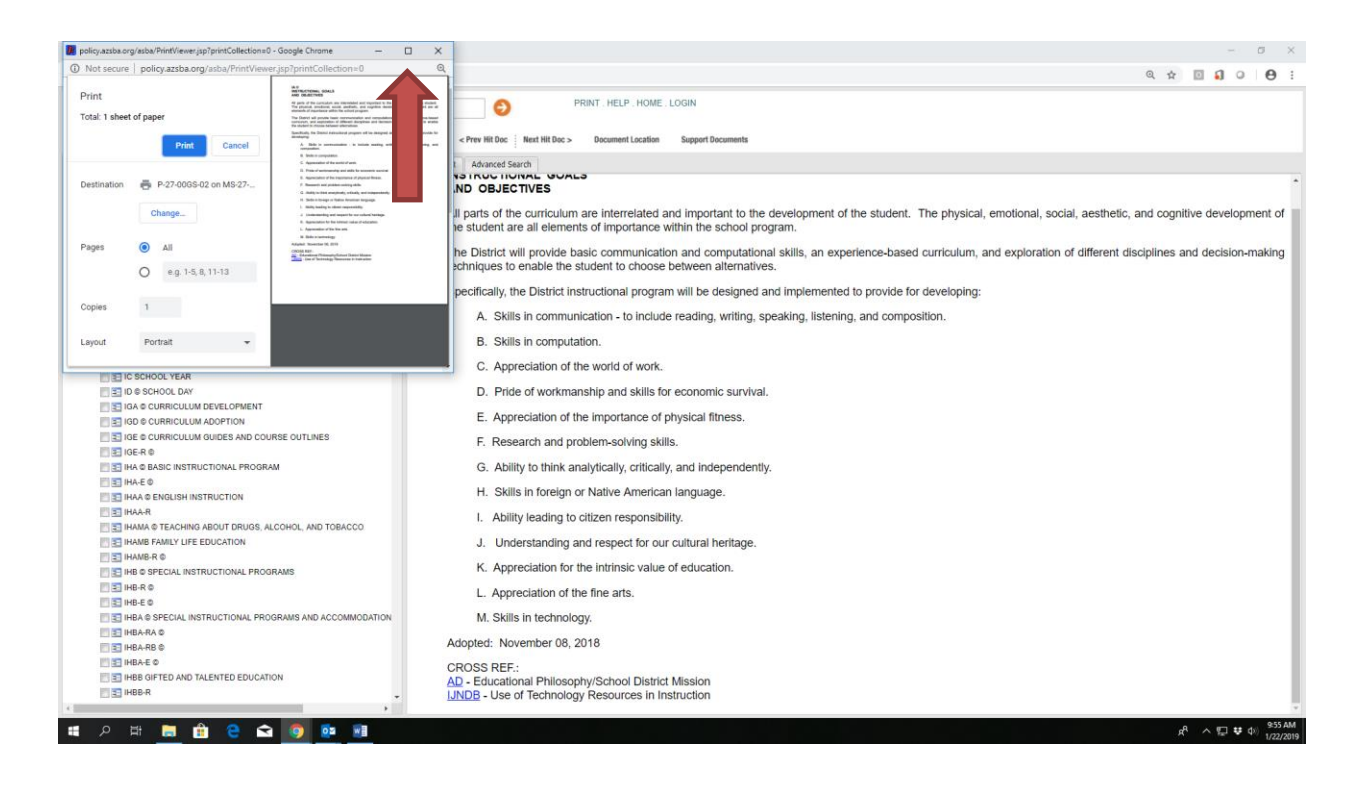

For additional information regarding the Policy Manual, please call (602) 257-3806.

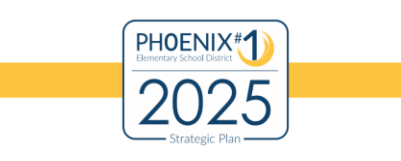

January 2019

**Step 6:** Additional printing options display when the screen expands. Click the blue print button when ready.

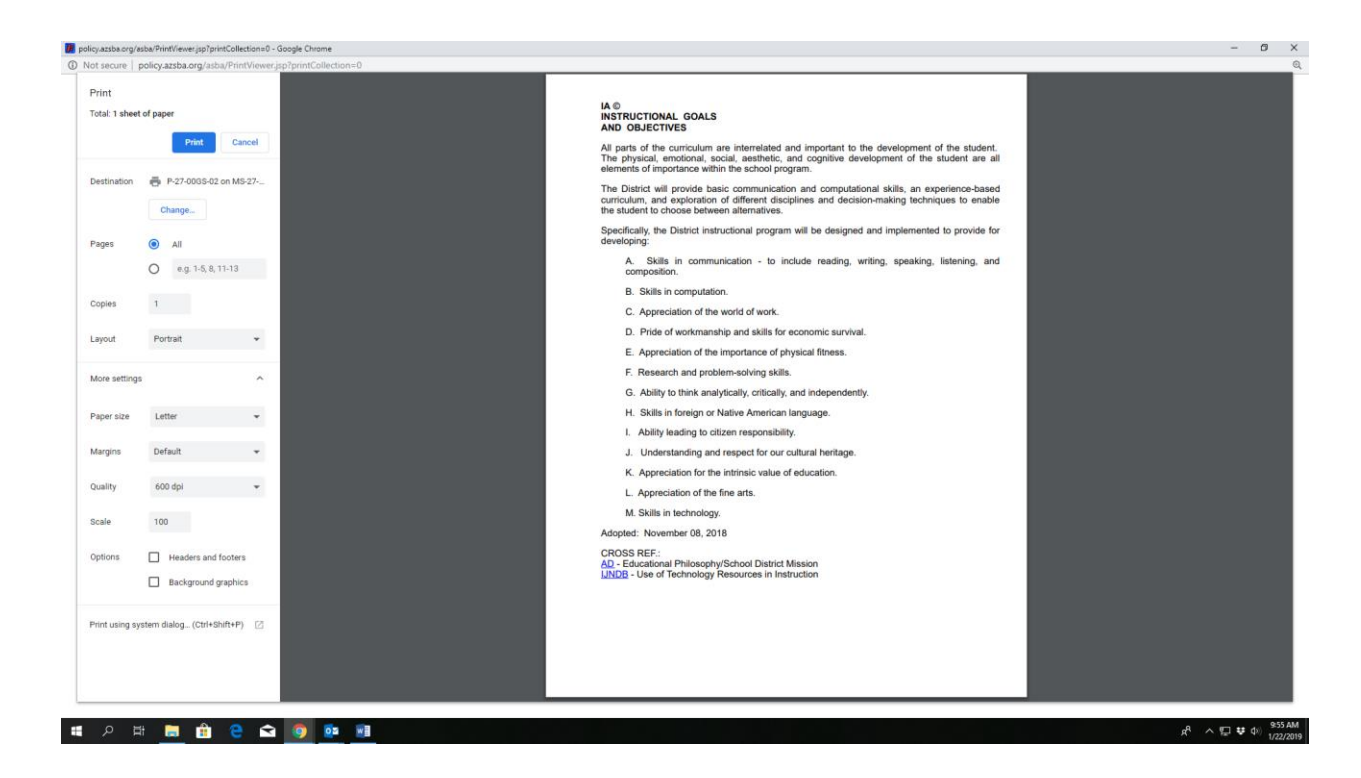

For additional information regarding the Policy Manual, please call (602) 257-3806. Page **6** of **8** 

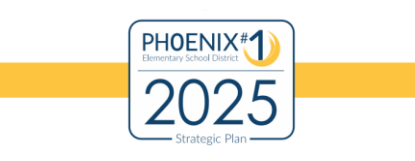

January 2019

**Step 7:** Click on the "Search" tab to locate policies specific to a topic. This screen will open. Click on the orange arrow to launch the search.

| Arizona School Board Association × +                                                                                                    | - o ×                                                                                                    |
|----------------------------------------------------------------------------------------------------|----------------------------------------------------------------------------------------------------|
| ← → C (① Not secure   policy.azsba.org/asba/Z2Browser2.html?showset=phoenix                                                                                                    | ९ 🖈 🔟 📢 • 🕴 🔂                                                                                                    |
| Search for:     PRINT, HEL     O     PRINT, HEL     O     PRINT, HEL     O     PRINT, HEL     O     PRINT, HEL     O     PRINT, HEL     O     PRINT, HEL     O                                                                                                    | P. HOME . LOGIN It Location Support Bocuments                                                                                                    |
| Documents Advanced Search                                                                                                    |                                                                                                    |
| Provent: Elementary School District No. 1     B 2018 by Arctiona School Bartis Association     Products: Elementary School District No. 1     Section A - Provide Construction No. 1     Section A - School District No. 1     Section A - School District No. 2     Section A - School District No. 2     Section A - School District No. 2     Section A - School District No. 2 | Lineman         Junam         Junam |
| III A 時 🧮 🏦 😌 🕿 🧕 🎼 🧾                                                                                                    | يلام 2000 (0 😝 🖵 ∧ 🖓 🕸 2000)<br>1/28/2019                                                                                                    |

For additional information regarding the Policy Manual, please call (602) 257-3806. Page **7** of **8** 

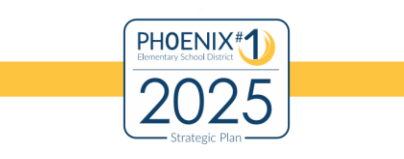

January 2019

**Step 8:** Search results on the word "safety" are listed below. Click to open any of the documents as a result of the search. To complete a more detailed search, open the Advanced Search Tab to use any of the five additional search options.

| Search for: safety                                                                                                    |                             | PRINT. HELP. HOME. LOGIN                                      |            |              |
|----------------------------------------------------------------------------------------------------|-----------------------------|---------------------------------------------------------------|------------|--------------|
| Arizona School Boards Association < Prev Doc Next Doc >                                                                                                    | < Prev Hit Next Hit > < Pre | It Doc : Next Hit Doc > Document Location Support Documents   |            |              |
| Documents «                                                                                                    | Document Advanced Search    | Search 1 - 79 hits ×                                          |            |              |
| # 🥅 🤪 Phoenix Elementary School District No. 1                                                                                                    | Search Terms                |                                                               |            |              |
| 3 2016 by Alcons Scivel Bask Associate     3 2016 by Alcons Scivel Bask Associate     3 Process Leurentrary School, DISTRICT NO. 1     4 Section A - Foundations And Basic Committeents     5 Sections - School, BoARD GOVERNMER: AND OPERATIONS     4 Section O - Refer. 4 School, AdMinistration     4 Section O - Refer. 4 School, AdMinistration     4 Section O - Refer. 4 School, AdMinistration |                             | save search as:           Base                                |            |              |
| E SECTION E - SOFFORT SERVICES E G SECTION F - FACILITIES DEVELOPMENT                                                                                                    |                             |                                                               |            |              |
| E SECTION G - PERSONNEL                                                                                                    | Search Results - 79 hits    |                                                               |            |              |
| E SECTION H - MEET AND CONFER                                                                                                    | Collection                  |                                                               |            |              |
| E SECTION I - INSTRUCTIONAL PROGRAM                                                                                                    | Phoenix Elementary Scho     | A BOARD MEMBER QUALIFICATIONS                                 |            |              |
| Section 5 - Stopents                                                                                                    | Phoenix Elementary Scho     | A Ø QUALIFICATIONS AND DUTIES OF THE SUPERINTENDENT           |            |              |
| SECTION R - BURGER - COMMONT - RELATIONS                                                                                                    | Phoenix Elementary Scho     | E-R ©                                                         |            |              |
|                                                                                                    | Phoenix Elementary Scho     | SUPPORT SERVICES GOALS / PRIORITY OBJECTIVES                  |            |              |
|                                                                                                    | Phoenix Elementary Scho     | ENVIRONMENTAL AND SAFETY PROGRAM                              |            |              |
|                                                                                                    | Phoenix Elementary Scho     | R©                                                            |            |              |
|                                                                                                    | Phoenix Elementary Scho     | AA © REPORTING OF HAZARDS / WARNING SYSTEMS                   |            |              |
|                                                                                                    | Phoenix Elementary Scho     | AC © VANDALISM                                                |            |              |
|                                                                                                    | Phoenix Elementary Scho     | B © BUILDING AND GROUNDS MAINTENANCE                          |            |              |
|                                                                                                    | Phoenix Elementary Scho     | © TRANSPORTATION SERVICES                                     |            |              |
| Р<br>Р<br>Р                                                                                                    | Phoenix Elementary Scho     | AE © BUS SAFETY PROGRAM                                       |            |              |
|                                                                                                    | Phoenix Elementary Scho     | AE-R ©                                                        |            |              |
|                                                                                                    | Phoenix Elementary Scho     | AE-EA ©                                                       |            |              |
|                                                                                                    | Phoenix Elementary Scho     | AE-EB ©                                                       |            |              |
|                                                                                                    | Phoenix Elementary Scho     | AE-EC Ø                                                       |            |              |
|                                                                                                    | Phoenix Elementary Scho     | AEA © BUS DRIVER REQUIREMENTS, TRAINING, AND RESPONSIBILITIES |            |              |
|                                                                                                    | Phoenix Elementary Scho     | AEAA-R ©                                                      |            |              |
|                                                                                                    | Phoenix Elementary Scho     | AEAA-E Ø                                                      |            |              |
|                                                                                                    | Phoenix Elementary Scho     | AEB © BUS PURCHASING AND MAINTENANCE                          |            |              |
|                                                                                                    | Phoenix Elementary Scho     | AEC © STUDENT CONDUCT ON SCHOOL BUSES                         |            |              |
|                                                                                                    |                             |                                                               |            |              |
|                                                                                                    | 4 4   Page 1   of 4   🕨     | 11@                                                           | Displaying | 1 - 20 of 79 |

For additional information regarding the Policy Manual, please call (602) 257-3806. Page **8** of **8**